# <u>Rezervace ubytování pro aktuálně bydlící studenty</u> <u>Akademický rok 2016/17</u>

Studenti, kteří v době podávání žádostí o ubytování bydlí na kolejích VUT v Brně, si rezervují lůžka (z tohoto hlediska je rezervace forma žádosti) a <u>klasickou žádost si nepodávají - systém jim to ani</u> <u>neumožní.</u>

Aplikace pro rezervaci pokojů a podpis smlouvy o ubytování bude přístupná v následujících termínech vždy od 16:00 hod. počátečního data do 16:00 hod. koncového data:

| výběr pokoje, uhrazení<br>"rezervační jistoty" a podpis smlouvy | studenti, kteří chtějí zůstat<br>na stejném pokoji | 11.3 7.4.2016  |
|-----------------------------------------------------------------|----------------------------------------------------|----------------|
| Aplikace                                                        | e je mimo provoz.                                  | 7.4 8.4.2016   |
| výběr pokoje, uhrazení<br>"rezervační jistoty" a podpis smlouvy | studenti, kteří chtějí změnit pokoj                | 8.4 6.5.2016   |
| ubytování na                                                    | kolejích bude probíhat                             | 12.9 18.9.2016 |

Pro přihlášení do celoškolského informačního systému VUT v Brně použijte webovou stránku

# http://login.vutbr.cz

### Pro vstup do aplikace použijte Vutlogin a heslo.

## PŘIHLÁŠENÍ DO INFORMAČNÍHO SYSTÉMU VUT

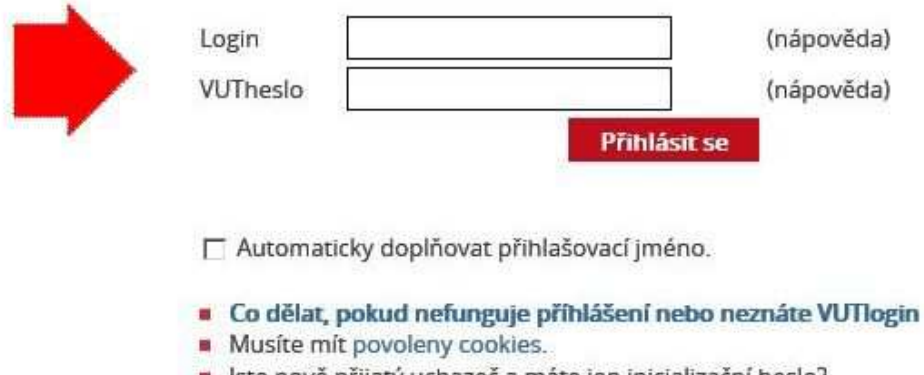

Jste nově přijatý uchazeč a máte jen inicializační heslo?
 Použijte formulář pro vytvoření přístupu do IS VUT

Po přihlášení zvolte odkaz <Ubytování a stravování>. V případě, že máte jakékoliv problémy s použitím Vutloginu a hesla, nebo jste dokonce jeden z těchto identifikátorů zapomněli, obrať te se, prosím, na systémového integrátora na Vaší fakultě.

Pokud je vše v pořádku, objeví se stránka <Základní údaje> s Vašimi osobními údaji. Zkontrolujte si osobní údaje, především Vaši adresu. V případě jakýchkoliv nesrovnalostí proveďte změnu na studijním oddělení Vaší fakulty. Informace, které prosíme vyplnit, jsou Vaše mobilní telefonní číslo a korespondenční e-mailová adresa. V položce "Účet" zkontrolujte číslo účtu a kód banky. Pokud není účet uveden - zadejte číslo účtu, ke kterému máte dispoziční právo (pro účely inkasa za poskytnuté služby KaM), je-li uvedeno nesprávné číslo účtu, opravte je ve správném tvaru včetně kódu banky. Zadání každého nového údaje uložte kliknutím na ikonu

| Základ                  | lní údaje          | Konta     | Náhled na volné kapacity        |
|-------------------------|--------------------|-----------|---------------------------------|
| Přehled ubytování       |                    | Rezervace | Žádosti o ubytování (pořadníky) |
| Krediti                 | ní systém          |           |                                 |
|                         |                    |           |                                 |
| Zaklad                  | ini udaje          |           |                                 |
| Jméno:                  | Jan                |           | Hlavní konto : 28 Kč            |
| Příjmení:               | Novák              |           | Ubytovací kauce: 6 720 Kč       |
| Adresa:                 | Žižkova 137, Praha |           | Rezervační kauce : 0 Kč         |
| Mobil:                  |                    |           |                                 |
|                         | novak1589@vutbr.cz |           |                                 |
| E-mail:                 |                    |           |                                 |
| E-mail:<br>Koresp. e-ma | ail:               |           |                                 |

Poté zvolte nabídku <Rezervace> a v ní klikněte na ikonu pod textem "Máte možnost vytvořit novou rezervaci".

| Kreditní systém                                                                   |                             |                                                                                       |
|-----------------------------------------------------------------------------------|-----------------------------|---------------------------------------------------------------------------------------|
| Rezervace                                                                         |                             |                                                                                       |
|                                                                                   | Máta možnost vytvožit povou |                                                                                       |
| l'te prohlášení kliknut                                                           | tím na ikonu 🥢 .            | I rezervaci                                                                           |
| d'te prohlášení kliknut<br>Základní údaje                                         | tím na ikonu 🕜 .            | Náhled na volné kapacity                                                              |
| d'te prohlášení kliknuť<br>Základní údaje<br>Přehled ubytování                    | tím na ikonu 🕜 .            | Náhled na volné kapacity<br>Žádosti o ubytování (pořadníky)                           |
| d'te prohlášení kliknuť<br>Základní údaje<br>Přehled ubytování<br>Kreditní systém | tím na ikonu 🕜 .<br>Konta   | <ul> <li>Náhled na volné kapacity</li> <li>Žádosti o ubytování (pořadníky)</li> </ul> |

Zvolte období, po které chcete být ubytováni a pomocí ikony potvrďte stávající blok a pokoj. Pokud chcete bydlet na jiném pokoji, budete mít možnost vybrat si z nabídky volných pokojů v období od 8.4. do 6.5.2016. Začátek ubytování na ak. rok 2016/2017 volte v rozsahu 12.9.2016 až 18.9.2016 (na blocích A02, A04 a A05 v rozsahu 16.9.2016 až 18.9.2016), konec ubytování nejpozději 21.6.2017 (Z důvodu konání letní olympiády mládeže).

| Zákla             | lní údaje |              | Konta       |                     | Náhled na volné kap             | pacity |
|-------------------|-----------|--------------|-------------|---------------------|---------------------------------|--------|
| Přehled ubytování |           | Rezervace    |             | Žádosti o ubytování | Žádosti o ubytování (pořadníky) |        |
| Kredit            | ní systém |              |             |                     |                                 |        |
| Nová              | rezervace |              |             |                     |                                 |        |
|                   |           | Od:          |             |                     |                                 |        |
|                   |           | Do:          |             |                     |                                 |        |
|                   |           |              |             |                     |                                 |        |
|                   |           |              | •           |                     |                                 |        |
| Blok              | Patro     | Číslo pokoje | Počet lůžek | Volné               | Atributy pokoje                 |        |

Následně se vám objeví rekapitulace rezervace ubytování, kterou je třeba potvrdit kliknutím na ikonu

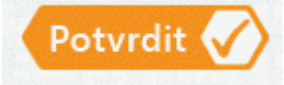

| Zakiauni          | údaje                   | Konta     | Náhled na volné kapacity        |
|-------------------|-------------------------|-----------|---------------------------------|
| Přehled ubytování |                         | Rezervace | Žádosti o ubytování (pořadníky) |
| Kreditní          | systém                  |           |                                 |
| Dakanit           |                         |           |                                 |
| кекари            | ulace                   |           |                                 |
| Kolej:            | Hotel (hostel) Palacký  |           |                                 |
| Blok:             | A05                     |           |                                 |
| Patro:            | 3                       |           |                                 |
| Pokoj:            | 0328                    |           |                                 |
| Dd:               | 18.9.2016               |           |                                 |
| Do:               | 21.6.2017               |           |                                 |
|                   | e: Internetová přípojka |           |                                 |
| Atributy pokoje   |                         |           |                                 |

Po rezervaci pokoje je student povinen uhradit "rezervační jistotu" ve výši 1.500,- Kč nebo 70 EUR (dle "Pravidel pro ubytování studentů a zaměstnanců VUT v kolejích VUT v Brně v akademickém roce 2016/17") na níže uvedený účet, a to připsáním částky nejpozději do 8.4.2016 (studenti, kteří zůstávají na stejném pokoji) nebo 6.5.2015 (studenti, kteří chtějí změnit pokoj). <u>Počítejte s tím, že převod z banky do banky trvá až tři pracovní dny</u>. Bez uhrazení této částky Vám nebude umožněn přístup k podpisu smlouvy o ubytování. Pokud do stanoveného termínu smlouvu nepodepíšete, bude Vámi provedená rezervace zrušena a místo bude nabídnuto dalšímu zájemci = žadateli o kolejní místo.

Částka 1.500,-Kč se hradí na účet Kolejí a menz, č. účtu:105819493/0300, variabilní symbol (VS): Vaše rodné číslo, specifický symbol (SS):111

#### Částka 70 EUR se hradí na účet Kolejí a menz, č. účtu: 105819493/0300, variabilní symbol (VS): Vaše rodné číslo, účel platby (povinná položka): Vaše jméno a příjmení specifický symbol (SS): 111 IBAN: CZ07 0300 0000 0001 0581 9493 SWIFT: CEKOCZPP

Jakmile bude požadovaná částka připsána na konto (objeví se v položce "Hlavní konto" v nabídce <Základní údaje>, může student přikročit k podpisu smlouvy. Po kliknutí na ikonu v nabídce <Přehled ubytování> se příslušná částka z hlavního konta (1.500,- Kč) převede do položky "Rezervační jistota", pokud už nebyla převedena dříve, a systém umožní smlouvu podepsat. Pokud nebude na kontě v ISKaM dostatek finančních prostředků, systém podpis smlouvy nepovolí!

| Základní údaje<br>Přehled ubytování<br>Kreditní systém |      | Konta |           |           | <ul> <li>Náhled na volné kapacity</li> <li>Žádosti o ubytování (pořadníky)</li> </ul> |                |
|--------------------------------------------------------|------|-------|-----------|-----------|---------------------------------------------------------------------------------------|----------------|
| Přehled ubytování                                      |      |       |           |           |                                                                                       |                |
| Kolej                                                  | Blok | Pokoj | Začátek   | Konec     | Stav                                                                                  | Detail Smlouva |
| Hotel (hostel) Palacký                                 | A02  | 0305  | 18.9.2016 | 21.6.2017 | Rezervace                                                                             | @ [            |
| Hotel (hostel) Palacký                                 | A02  | 0336  | 21.9.2014 | 30.6.2015 | Ubytování                                                                             |                |
| Hotel (hostel) Palacký                                 | A03  | 0539  | 23.9.2013 | 30.6.2014 | Odhlášen                                                                              | •              |

Před podpisem smlouvy je student povinen seznámit se se zněním smlouvy i všech příloh, které ke smlouvě náleží. Toto je potřeba potvrdit kliknutím na checkbox.

Na závěr je třeba potvrdit podpis smlouvy kliknutím na ikonu 🕑 v řádku "Podpis smlouvy".

| <ul> <li>Základní údaje</li> <li>Přehled ubytování</li> <li>Kreditní systém</li> </ul> | Konta                 | <ul> <li>Náhled na volné kapacity</li> <li>Žádosti o ubytování (pořadníky)</li> </ul> |
|----------------------------------------------------------------------------------------|-----------------------|---------------------------------------------------------------------------------------|
| Smlouva                                                                                |                       |                                                                                       |
| Pro: Jan Novák                                                                         | Pokoj:                | 0309                                                                                  |
| Začátek: 17.9.2016                                                                     | Blok:                 | A02                                                                                   |
| Konec: 21.6.2017                                                                       | Kolej:                | Hotel (hostel) Palacký                                                                |
| Stav smlouvy: Nepodepsáno                                                              | Náhled smlouvy:       | ٢                                                                                     |
|                                                                                        | Podpis smlouvy:       |                                                                                       |
|                                                                                        | Potvrzuji, že jsem se | e seznámil/-a s obsahem smlouvy a jejími přílohami                                    |
|                                                                                        | Příloha smlouvy 1:    | zde                                                                                   |
|                                                                                        | Příloha smlouvy 2:    | zde                                                                                   |

Dokud není smlouva korektně podepsána, upozorňuje systém na tuto skutečnost červeným varovným hlášením: Nepodepsáno v řádku "Stav smlouvy".

|                         | Rezervace          |                        | Žádosti o ubytování (pořadníky) |
|-------------------------|--------------------|------------------------|---------------------------------|
| Kreditní systém         |                    |                        |                                 |
| Smlouva                 |                    |                        |                                 |
| ro: Jan Novák           | Pokoj:             | 0309                   |                                 |
| začátek: 17.9.2016      | Blok:              | A02                    |                                 |
| Konec: 21.6.2017        | Kolej:             | Hotel (hostel) Palacký |                                 |
| stav smlouvy: Podepsáno | Náhled smlouvy:    | ٢                      |                                 |
|                         | Příloha smlouvy 1: | zde                    |                                 |
|                         | Příloha smlouvy 2: | zde                    |                                 |

Dále uhraď te k datu nástupu na ubytování "Ubytovací jistotu" (30-ti násobek denní sazby za ubytování dle platného ceníku)

na účet Kolejí a menz, č. účtu: 105819493/0300, variabilní symbol (VS): Vaše rodné číslo,

## Svolení k inkasu

Svolení k inkasu za služby poskytnuté v ak. roce 2016/2017 si zajistí student z účtu, který uvedl v <Základních údajích>, a to ve prospěch účtu Kolejí a menz: č. účtu: 105819493/0300. Ubytovaný student nemusí být majitelem tohoto účtu, ale musí mít k němu dispoziční právo. Termín inkasa za ubytování je dle smlouvy stanoven na 5. den kalendářního měsíce za daný kalendářní měsíc, termín inkasa služeb s ubytováním spojených je stanoven na 5. den následujícího měsíce. Svolení k inkasu odevzdá student v kanceláři Oddělení ubytování nejpozději 21.6.2016! Pokud má student platné svolení k inkasu z předešlého akademického roku, pak se nové potvrzení nevyžaduje.